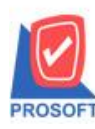

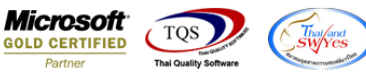

## ระบบ Account Payable

≽ รายงานจ่ายชำระหนี้ สามารถ Design เพิ่มแสดง Column Description บรรทัคที่ 1 ได้

1.เข้าที่ระบบ Account Payable > AP Reports > จ่ายชำระเจ้าหนึ่

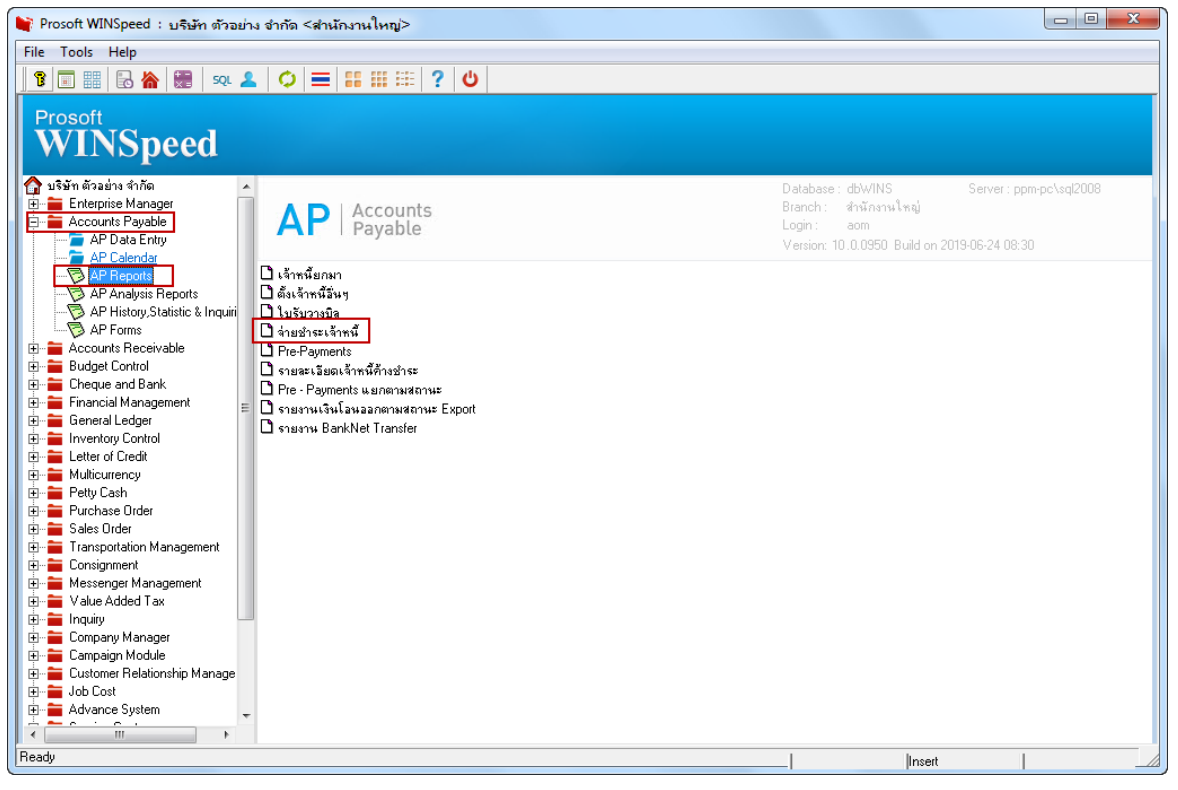

2.กำหนด Report Options > เรียงตามวันที่เอกสาร และกำหนดช่วงข้อมูลที่ต้องการ

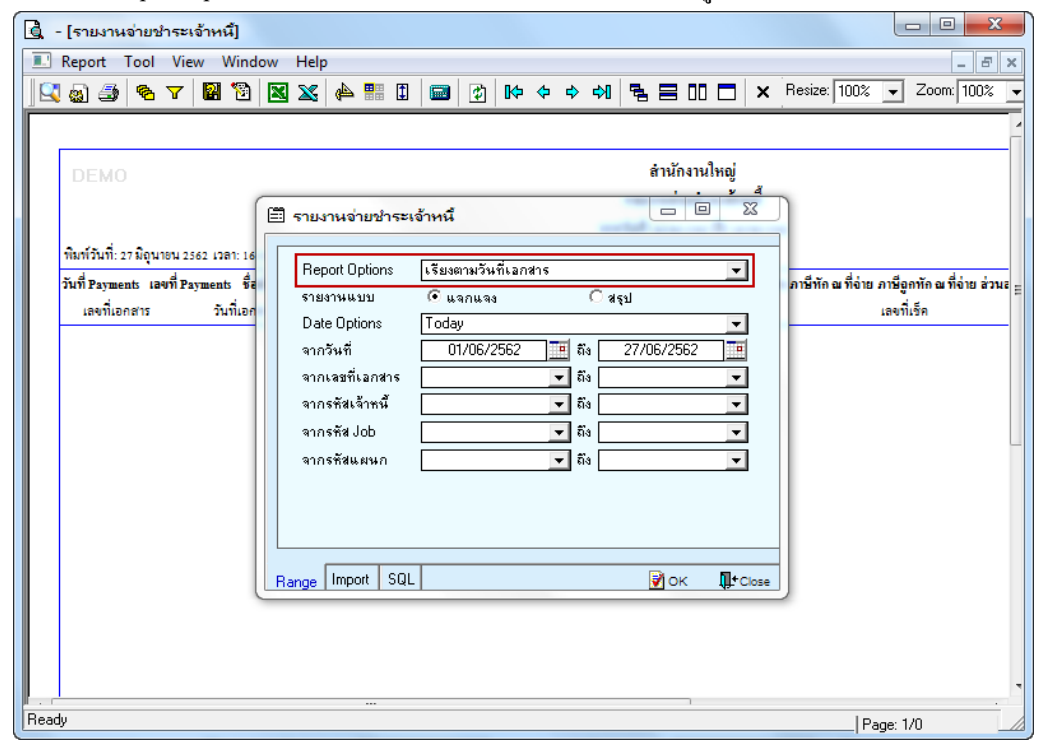

10

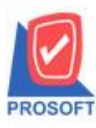

## บริษัท โปรซอฟท์ คอมเทค จำกัด

2571/1ซอฟท์แวร์รีสอร์ท ถนนรามคำแหงแขวงหัวหมากเขตบางกะปิกรุงเทพฯ 10240 โทรศัพท์: 0-2739-5900 (อัตโนมัติ) โทรสาร: 0-2739-5910, 0-2739-5940 http://www.prosoft.co.th

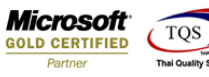

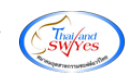

3.Click > Design

| - [รายงานอ่ายชำระเจ๋         | ก้าหนี้ - เรียงต   | ามวันที่ (แบบแจก   | กแจง)]     |        |          |                           |               |                                |                                       |                                  |
|------------------------------|--------------------|--------------------|------------|--------|----------|---------------------------|---------------|--------------------------------|---------------------------------------|----------------------------------|
| Report Tool View             | / Window           | Help               |            |        |          |                           |               |                                |                                       |                                  |
| 🕻 🌚 🎒 🥵 🗸                    | 2 论 🛛              | 1 📲 4 🗶            | 🔤 😰 🕪      | ¢ ¢    | 4        | ₅ = 0 □                   | × Resize:     | 100% 💌 Zoom: 100               | % 🔽                                   |                                  |
|                              |                    |                    |            |        |          |                           |               |                                |                                       |                                  |
| DEMO                         |                    |                    |            |        |          | สำนักงานใหญ่              |               |                                |                                       |                                  |
|                              |                    |                    |            | รายงาน | ่ายข่าระ | ะเจ้าหนี้ - เรียงตามวัน   | ์<br>(แบบแจกเ | 94)                            |                                       |                                  |
|                              |                    |                    |            |        | จากวั    | ันที่ 01/06/2562 ถึง 27/0 | /2562         |                                |                                       |                                  |
| พิมพ์วันที่: 27 มิถุนายน 256 | 2 1081: 16:39      |                    |            |        |          |                           |               |                                |                                       | หน้า1/1                          |
| วันที่ Payments เลขที่ Pay   | ments ชื่อเจ้าหนี้ |                    | อ่านวนเงิน | เงินลด | เงินโอา  | น จ่ายเงินมัดจำ ยอดเช็    | /บัตร ภาษีทัก | ณ ที่จ่าย ภาษีถูกหัก ณ ที่จ่าย | ล่วนลดจ่าย ค่าใช้จ่ายอื่น ๆ รายได้อื่ | วื้น ๆ ดอกเบี้ยจ่าย ค่าธรรมเนียม |
| เลขที่เอกสาร                 | วันที่เอกสาร       | เลขที่ใบกำกับ      | จำนวนเงิน  | 1      | อดชำระ   | ธนาคาร/ส่าขา              |               | เลขที่เช็ค                     | วันที่บนเช็ค                          | จำนวนเงิน                        |
| 26/06/2562 PV620620          | ร-00001 ตปท.       |                    | 642.00     | 642.00 |          |                           |               |                                |                                       |                                  |
| VC5908-00001                 | 10/08/2559         | VC5908-00001       | 642.00     |        | 642.00   |                           |               |                                |                                       |                                  |
| รวม                          | 1 รายศา            | 15                 |            |        |          |                           |               |                                |                                       |                                  |
| รวมประจำวัน                  | 1 รายคา            | าร รวมเงิน         | 642.00     | 642.00 |          |                           |               |                                |                                       |                                  |
| รวมทั้งสิ้น                  | 1 รายค             | าร รวมเงินทั้งสิ้น | 642.00     | 642.00 |          |                           |               |                                |                                       |                                  |
|                              |                    |                    |            |        |          |                           |               |                                |                                       |                                  |
|                              |                    |                    |            |        |          |                           |               |                                |                                       |                                  |

#### 4.Click ขวา >เลือก Add...>Column

| ð      | - [ร  | ายงา                                                | นจ่ายช่      | กระ   | ะเจ้าห   | นี้ - เรื | រ័ <b>ប</b> រចា | ามวัน                                                                                                    | เที่ (แ | บบแจ           | งกแห | a.s)] |              |       |         |           |                  |               |                 |               |        |                        |           |              |
|--------|-------|-----------------------------------------------------|--------------|-------|----------|-----------|-----------------|----------------------------------------------------------------------------------------------------|---------|----------------|------|-------|--------------|-------|---------|-----------|------------------|---------------|-----------------|---------------|--------|------------------------|-----------|--------------|
|        | ] Tab | ole                                                 | Exit         |       |          |           |                 |                                                                                                    |         |                |      |       |              |       |         |           |                  |               |                 |               |        |                        |           |              |
|        | ⊒₌    |                                                     | Α            | 1     | た 🎕      | ¥ 🔀       | 1               | 0                                                                                                    | 3       | <u>\$</u> ‡    |      | # 1   | . 🕀          | 1     | <b></b> | <b>Q+</b> |                  | F             | lesize:         | 100% -        | • Z    | Zoom: 100%             | < ▼       |              |
|        | أسبل  | 1                                                   |              | սես   | 3        | 4         |                 | luulu                                                                                                    | 6       | <mark>7</mark> | սհո  | 8 l   | 9 <b>.</b> 1 | 10    |         | 12        | 13 14            | 15            |                 |               |        | 3 19                   | 20        |              |
|        |       |                                                     |              |       |          |           |                 |                                                                                                    |         |                |      |       |              |       |         |           |                  |               |                 |               |        |                        |           |              |
| E      | อธุญญ |                                                     |              |       |          |           |                 |                                                                                                    |         |                |      |       |              |       |         |           |                  |               |                 |               |        |                        |           |              |
| 2      |       | รายงานจ่ายชำระเจ้าหนี้ - เรียงตามวันที่ (แบบแจกแจง) |              |       |          |           |                 |                                                                                                    |         |                |      |       |              |       |         |           |                  |               |                 |               |        |                        |           |              |
| -      |       |                                                     |              |       |          |           |                 |                                                                                                    |         |                |      |       |              |       |         | จากวับ    | มที่ 01/06/2562  | 2 ถึง 27/06/2 | 562             |               |        |                        |           |              |
| 3_     |       | พิมพ์ว่                                             | กันที่: 27 ม | มิถุน | 1814 256 | 32 เวลา:  | 16:39           |                                                                                                    |         |                |      |       |              |       |         |           |                  |               |                 |               |        |                        |           |              |
| ŀ      |       | วันที่ F                                            | ayments      | : Ia  | ขที่ Pay | ments     | ชื่อเจ้า        | เหนื้                                                                                                    |         |                |      | ຈຳນວ  | นเงิน        |       | เงินสด  | เงินโอน   | เ อ่ายเงินมัดอ่า | า ยอดเช็ค/บ้  | <b>ัตร ภาษี</b> | หัก ณ ที่อ่าย | ย ภาษี | iอูกทัก <b>ณ ที่อ่</b> | าย ส่วนสด | เอ่าย ค่าใช้ |
| -      |       | เล                                                  | งที่เอกส     | 15    |          | ວັນທີ     | เอกสา           | 5                                                                                                    | เลขที่ใ | บกำกับ         |      |       | ຈຳນວາ        | แง้น  |         | ยอดชำระ   | ธนาคาร/สาจ       | n             |                 |               | เลข    | ที่เช็ค                |           | วันที่บ      |
| 5      |       | 26/06/                                              | 2562         | P     | V62062   | 6-00001   | ตปท.            |                                                                                                    |         |                |      | 6     | 42.00        |       | 642.00  |           |                  |               |                 |               |        |                        |           |              |
|        |       | v                                                   | C5908-0      | 0001  |          | 10/0      | 8/255 <b>9</b>  |                                                                                                    | VC590   | 0000-80        | 1    |       | 64           | 42.00 |         | 642.00    |                  |               |                 |               |        |                        |           |              |
| 6_     |       |                                                     |              |       | รวม      | 1         | 5               | ายการ                                                                                                    |         |                |      |       |              |       |         |           |                  |               |                 |               |        |                        |           |              |
| -<br>7 |       |                                                     | รวมา         | lsei  | าวัน     | 1         | 5               | ายการ                                                                                                    |         | รวมเ           | งิน  | 64    | 42.00        |       | 642.00  |           |                  |               |                 |               |        |                        |           |              |
| 1      |       |                                                     | 50           | າມກັ້ | ังสิ้น   | 1         | 5               | ายการ                                                                                                    | 533     | มงินทั้ง       | สิ้น | 6     | 42.00        |       | 642.00  |           |                  |               |                 |               |        |                        |           |              |
| 8      |       |                                                     |              |       |          | In        | sert r          | ow                                                                                                    |         |                | Г    |       |              |       |         |           |                  |               |                 |               |        |                        |           |              |
|        |       |                                                     |              |       | Г        | Ad        | :ld             |                                                                                                    |         | ÷              |      | Add   | Table        |       |         |           |                  |               |                 |               |        |                        |           |              |
| 9      |       | Edit                                                |              |       |          | Text      |                 |                                                                                                    |         |                |      |       |              |       |         |           |                  |               |                 |               |        |                        |           |              |
| 10     |       | Delete                                              |              |       |          |           | Line            |                                                                                                    |         |                |      |       |              |       |         |           |                  |               |                 |               |        |                        |           |              |
| [_     |       | Design Report                                       |              |       |          |           | Compute         |                                                                                                    |         |                |      |       |              |       |         |           |                  |               |                 |               |        |                        |           |              |
| 11     |       |                                                     |              |       |          |           | Colu            | mn                                                                                                    |         |                |      |       |              |       |         |           |                  |               |                 |               |        |                        |           |              |
|        |       | Align Object 🕨                                      |              |       |          |           | Pictu           | re <s< td=""><td>igna</td><td>ture&gt;</td><td></td><td></td><td></td><td></td><td></td><td></td><td></td><td></td><td></td></s<> | igna    | ture>          |      |       |              |       |         |           |                  |               |                 |               |        |                        |           |              |
| 12     |       |                                                     |              |       |          |           |                 |                                                                                                    |         |                | _    |       |              |       |         |           |                  |               |                 |               |        |                        |           |              |
|        |       |                                                     |              |       |          |           |                 |                                                                                                    |         |                |      |       |              |       |         |           |                  |               |                 |               |        |                        |           |              |

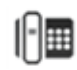

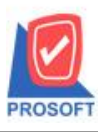

### บริษัท โปรซอฟท์ คอมเทค จำกัด

2571/1ซอฟท์แวร์รีสอร์ท ถนนรามคำแหงแขวงหัวหมากเขตบางกะปิกรุงเทพฯ 10240 โทรศัพท์: 0-2739-5900 (อัตโนมัติ) โทรสาร: 0-2739-5910, 0-2739-5940 http://www.prosoft.co.th

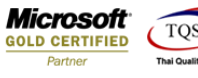

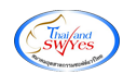

5. เถือก Column = description

Band = detail

อักษร = AngsanaUPC

|   | 😭 Sele     | ct Column               |                                 |
|---|------------|-------------------------|---------------------------------|
|   | เลือก C    | olumn 🔗 description : ! |                                 |
|   | Band       | detail 💌                | ชื่อ mycolumn_1                 |
| 1 | จัดวาง     | Center 💌                | Tag                             |
| 1 | ขอบ        | None                    | รูปแบบ [general]                |
| ١ | Style      | Edit 💌                  | ăกษร AngsanaUPC (TrueType) 💌 12 |
|   | กว้าง      | 100 × 10                | 🗖 Bold 🥅 //a/k: 🥅 Underline     |
|   | <b>લ</b> ય | 100 Y 10                | ลิText สีพื้น                   |
|   |            |                         | A'sad'n Example                 |
|   |            |                         |                                 |
|   | 🔊 ок       | <b>∭⁺</b> Close         | 🥅 พื้นหลังโปร่งใส (Transparent) |

# 6.จัดตำแหน่งที่ต้องการแล้ว Click > Exit Design Mode

| <u>.</u> - | - [รา | ยงานจ        | ว่ายชำ            | าระเจ้าห   | ณี - เรื         | รัยงตามวัง     | เที (แบบแจ     | กแจง)]    |        |            |                  |                        |            |                      |            |                    | -            |              |              |
|------------|-------|--------------|-------------------|------------|------------------|----------------|----------------|-----------|--------|------------|------------------|------------------------|------------|----------------------|------------|--------------------|--------------|--------------|--------------|
|            | Tabl  | e Ex         | it                |            |                  |                |                |           |        |            |                  |                        |            |                      |            |                    |              |              |              |
| ∃          | - 1   | <b>⊞</b>   # | 1 /               | * *        | # 🔀              | 10             | 🐷 👪            | 많 책  떠    | •      | <b>I</b> + |                  | Resize: 100%           | ۲ ک        | Zoom: 100%           | •          |                    |              |              |              |
|            |       | <u>1</u>     | 2                 |            | <mark>4</mark>   |                | .6             |           | . 10   | 12         | 13 14            | 15 18 18               | 17         | 18 19                | 20         | 21                 |              | 24 25        | 26 27        |
|            |       |              |                   |            |                  |                |                |           |        |            |                  |                        |            |                      |            |                    |              |              |              |
|            |       | DEM          | in                |            |                  |                |                |           |        |            | สำนักงาน         | ใหญ่                   |            |                      |            |                    |              |              |              |
| 2          |       |              |                   |            |                  |                |                |           | รายงา  | นจ่ายชำระ  | แจ้าหนี้ - เรียง | เตามวันที่ (แบบแจกแจง  | <b>3</b> ) |                      |            |                    |              |              |              |
|            |       |              |                   |            |                  |                |                |           |        | จากวั      | ันที่ 01/06/2562 | ถึง 27/06/2562         |            |                      |            |                    |              |              |              |
| 3          | 1     | พิมพ์วันร่   | ີ່າ: 27 <b>ນີ</b> | ถุนายน 25  | 62 <b>เวล</b> า: | 16:39          |                |           |        |            |                  |                        |            |                      |            |                    |              |              | หน้า 1 / 1   |
|            | j     | ันที่ Pay    | ments             | เลขที่ Pay | ments            | ชื่อเจ้าหนี้   |                | จำนวนเงิน | เงินสด | เงินไอา    | น อ่ายเงินมัดอำ  | ยอดเช็ค/บัตร ภาษีทัก ณ | ที่อ่าย    | ภาษีถูกทัก ณ ที่จ่าย | ล่วนลดอ่าย | ม ค่าใช้อ่ายอื่น ๆ | รายได้อื่น ๆ | ดอกเบี้ยจ่าย | ค่าธรรมเนียม |
| 1          |       | ເຄຍທີ        | ้เอกสา            | s          | วันที่           | เอกสาร         | เลขที่ใบกำกับ  | จำนว      | านเงิน | ยอดชำระ    | ธนาคาร/สาข       | 1                      |            | เลขที่เช็ค           |            | วันที่บนเช็ค       |              | จำน          | วนเงิน       |
| 5          | 2     | 6/06/25      | 62                | PV62062    | 6-00001          | ตปท.           |                | 642.00    | 642.00 |            |                  |                        |            |                      |            |                    |              |              |              |
|            |       | VC5          | 908-00            | 001        | 10/0             | 8/255 <b>9</b> | VC5908-00001   |           | 542.00 | 642.00     |                  |                        |            |                      |            |                    |              |              | าดสอบ        |
| 6          |       |              |                   | รวม        | 1                | รายการ         |                |           |        |            |                  |                        |            |                      |            |                    |              |              |              |
| 7          |       |              | รวมป              | ระจำวัน    | 1                | รายการ         | รวมเงิ         | ัน 642.00 | 642.00 |            |                  |                        |            |                      |            |                    |              |              |              |
|            |       |              | 533               | มทั้งสิ้น  | 1                | รายการ         | รวมเงินทั้งสื่ | น 642.00  | 642.00 |            |                  |                        |            |                      |            |                    |              |              |              |
| 8          | ſ     |              |                   |            |                  |                |                |           |        |            |                  |                        |            |                      |            |                    |              |              |              |
|            |       |              |                   |            |                  |                |                |           |        |            |                  |                        |            |                      |            |                    |              |              |              |
|            |       |              |                   |            |                  |                |                |           |        |            |                  |                        |            |                      |            |                    |              |              |              |
|            |       |              |                   |            |                  |                |                |           |        |            |                  |                        |            |                      |            |                    |              |              |              |

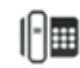

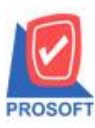

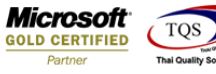

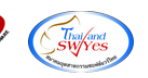

7. ขั้นตอนการ Save Report เลือกที่ Tool > Save Report > เลือก library ที่ต้องการ > Click รูป 🔎 > OK

| 🐧 - [รายงานจ่ | ายชำระเจ้าหนี้ - เรียงตามวัน | เที่ (แบบแจกแจง)                                                        | ]             |                      |                                     |                                             |                                      |                             |  |  |  |  |
|---------------|------------------------------|-------------------------------------------------------------------------|---------------|----------------------|-------------------------------------|---------------------------------------------|--------------------------------------|-----------------------------|--|--|--|--|
| Report T      | ool View Window Help         |                                                                         |               |                      |                                     |                                             |                                      |                             |  |  |  |  |
| 🔍 🄬 🚄         | Sort                         | 🔡 🗊                                                                     | I 🕼 🕪 🕈 🖷     | > 🖓 🖥                | ≡ 🗆 🗖 ×                             | Resize: 100% 🗸 Zoom: 100%                   | < <b>-</b>                           |                             |  |  |  |  |
|               | Filter                       |                                                                         |               |                      |                                     | ·                                           |                                      |                             |  |  |  |  |
|               | Save As                      |                                                                         |               |                      |                                     |                                             |                                      |                             |  |  |  |  |
| DEM           | Save As Report               |                                                                         | 5381333       | ส<br>เอ่าแล้วระเว้าะ | กานกงานเหมู<br>เส้ เรียงกามวันที่ ( | (1111120123)                                |                                      |                             |  |  |  |  |
|               | Save Report                  | งายงานของขายงาน (แบบแขที่เพิ่ง)<br>จากวับที่ ถากต่าวระว ซึ่ง วากต่าวระว |               |                      |                                     |                                             |                                      |                             |  |  |  |  |
| พิมพ์วันที่   | Manage Report                |                                                                         |               | 101111110            | 01/06/2562 tin 27/06/25             | 62                                          |                                      | หน้า 1 / 1                  |  |  |  |  |
| วันที่ Pava   | Save As Excel                | จำน                                                                     | วนเงิน เงินสด | เงินโอน จ่า          | ยเงินมัดจำ ยอดเช็ก/บัง              | เร ภาษีทัก ณ ที่จ่าย ภาษีฉกทัก ณ ที่จ่าย ล่ | วนลดจ่าย ค่าใช้จ่ายอื่น ๆ รายได้อื่น | ๆ ดอกเบี้ยจ่าย ค่าธรรมเนียม |  |  |  |  |
| เลขที่เ       | Excel                        | กับ                                                                     | จำนวนเงิน     | ยอดชำระ ธน           | มาการ/สำขา                          | เลขที่เช็ค                                  | วันที่บนเช็ค                         | อำนวนเงิน                   |  |  |  |  |
| 26/06/256     | Export !                     |                                                                         | 642.00 642.00 |                      |                                     |                                             |                                      |                             |  |  |  |  |
| VC59          | Import !                     | 0001                                                                    | 642.00        | 642.00               |                                     |                                             |                                      | าเคล่อบ                     |  |  |  |  |
|               | Font                         |                                                                         |               |                      |                                     |                                             |                                      |                             |  |  |  |  |
|               | Design                       | วมเงิน                                                                  | 642.00 642.00 |                      |                                     |                                             |                                      |                             |  |  |  |  |
|               | Select Column                | เท้งสิ้น                                                                | 642.00 642.00 |                      |                                     |                                             |                                      |                             |  |  |  |  |
|               | Hide Report Header           |                                                                         |               |                      |                                     |                                             |                                      |                             |  |  |  |  |
|               | Calculator                   |                                                                         |               |                      |                                     |                                             |                                      |                             |  |  |  |  |
|               |                              |                                                                         |               |                      |                                     |                                             |                                      |                             |  |  |  |  |
|               |                              |                                                                         |               |                      |                                     |                                             |                                      |                             |  |  |  |  |

| Save Report                              | ×                                                                                |
|------------------------------------------|----------------------------------------------------------------------------------|
| Path เก็บรายงาน                          | 🗹 ถามเมื่อให้ดังรายงานต้นฉบับ                                                    |
| C:\Program Files (x86)\Prosoft\WINSpeed\ |                                                                                  |
| report.pbl                               | <ul> <li>dr_appaycash_j</li> <li>dr_glledger_sumdeptjob_beginning_all</li> </ul> |
|                                          |                                                                                  |
|                                          |                                                                                  |
|                                          |                                                                                  |
|                                          |                                                                                  |
| ิสร้างที่เก็บใหม่                        | _ บันทึกรายงาน                                                                   |
| Path ใหม่                                | ชื่อที่เก็บ dr_appaycash_j                                                       |
| ชื่อที่เก็บ report.pbl 🎬                 | ทมายเหตุ [aom][PPM-PC][27/06/2019]                                               |
| Neport SQL                               |                                                                                  |
| Ø OK II+Close                            |                                                                                  |

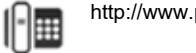